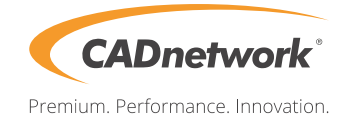

## CADnetwork Render-Guide

## Distributed Rendering with Arnold and Cinema 4D Teamrender

Cinema 4D to Arnold offers a full support of Team Render, the network rendering framework of Cinema 4D. You can increase your render capacity and significantly decrease render times by rendering a single frame or an animation (frame sequence) distributed to multiple machines on your network.

Your server can be started from Studio or you can also start Team Render Server as a separate application. To setup Team Render in Studio you must follow these steps:

1. Enable Team Render by opening the **Edit > Preferences...** dialog, selecting **Renderer > Team Render** and enabling the **Enable Team Render** checkbox.

| 0                                                                                                    | Preferences – 🗆 🗙                                                                                                    |
|----------------------------------------------------------------------------------------------------|----------------------------------------------------------------------------------------------------|
|                                                                                                    | ٩                                                                                                    |
| —Interface<br>—Input Devices<br>—Navigation                                                                                               | Team Render                                                                                                    |
|                                                                                                    | Enable Team Render                                                                                                    |
| —OpenGL<br>—View                                                                                                    | Computer Name PETER-PC                                                                                                    |
| —Files<br>—Units                                                                                                    | Port                                                                                                    |
| Memory                                                                                                    | Announce Service Via Bonjour                                                                                                    |
| -Renderer<br>-CineMan<br>-Team Render<br>-BodyPaint 3D<br>-Content Browser<br>-Hair<br>-Material Preview<br>-Projection Man<br>-Sculpting | Share Machine over Network<br>Custom Number of Render Threads<br>Abort Rendering on Client Error<br>Fetch Assets Always from Server<br>Rendering Timeout (in Seconds)<br>Client Settings<br>Encrypt Connections<br>Clients Get Assets on Demand |
| Sketch and Toon<br>Timeline/Spline Gadget<br>TurbulenceFD<br>X-Particles                                                                  | Handle Warning As Error                                                                                                    |
| -Import/Export<br>-Scheme Colors                                                                                                    | Paths Repository PathC:\Users\Peter\AppData\Roaming\MAXOI                                                                                                    |
| Open Preferences Folder C:                                                                                                    | \Users\Peter\AppData\Roaming\MAXON\CINEMA 4D R16_14AF56B1                                                                                                    |

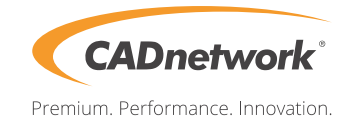

2. Start the **Team Render Client** application on your client machines.

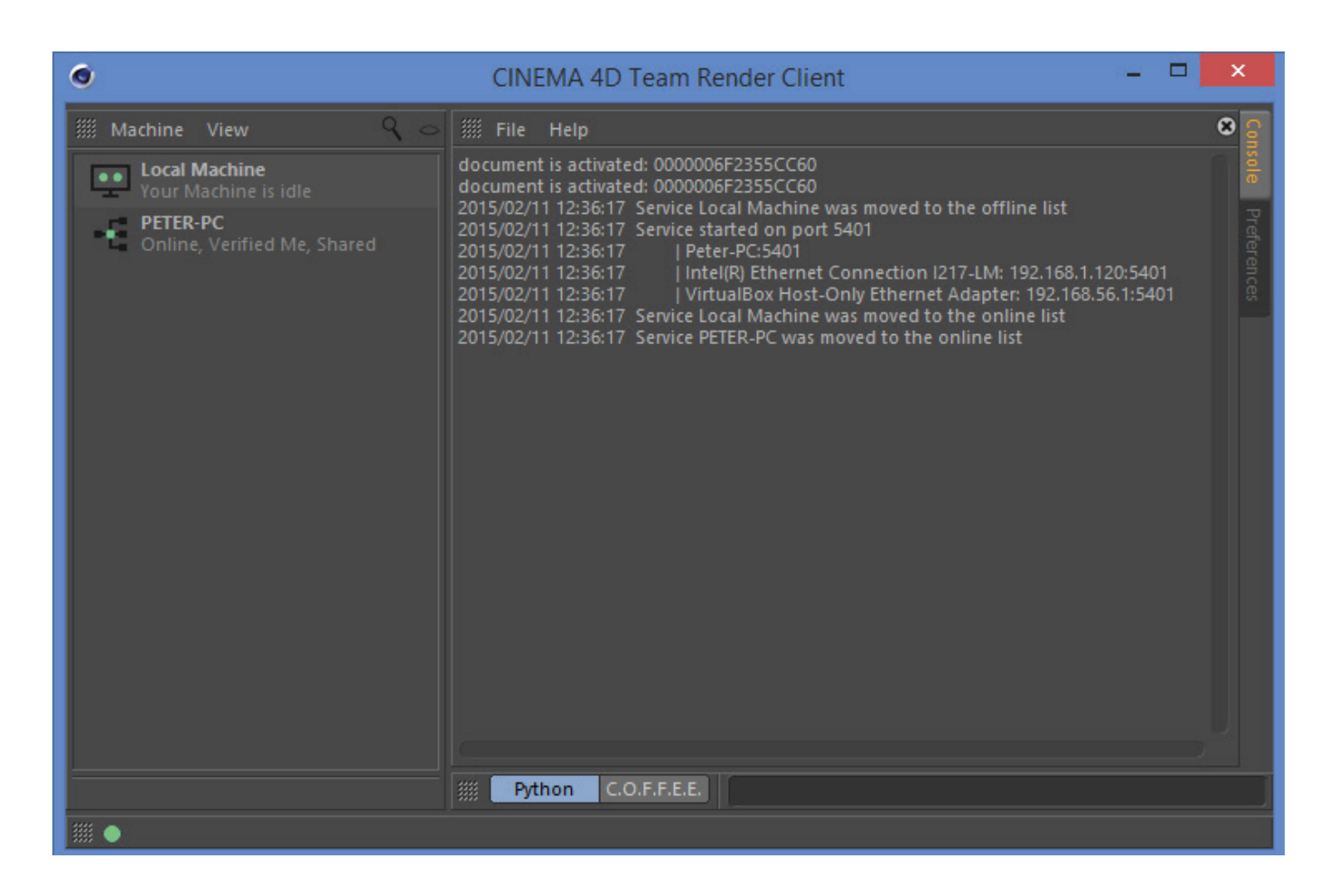

3. Setup client machines by opening the **Render > Team Render Machines...** dialog. Click **Machine > Add Machine...** and enter the IP address and port number of the client. You can check the address in the console of the Team Render Client (e.g. 192.168.1.120:5401). You must also enter the security token of the client which you can check in **Machine > Preferences...** of the Team Render Client dialog.

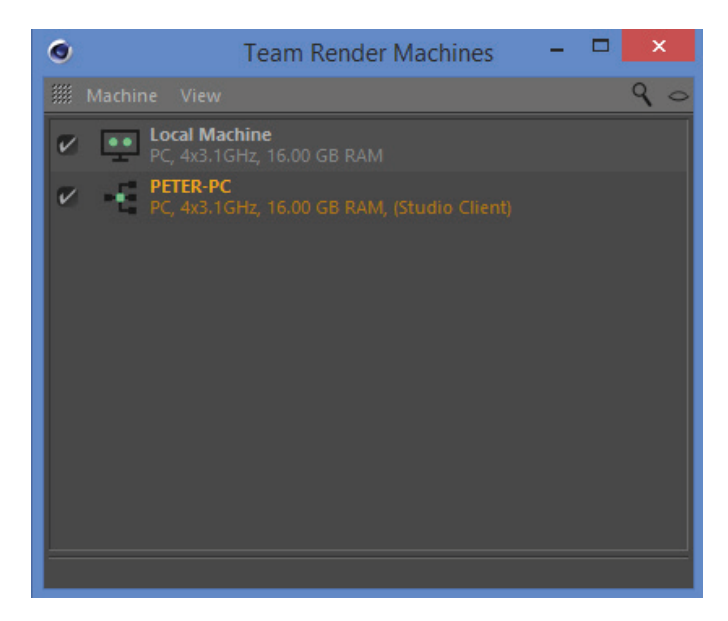

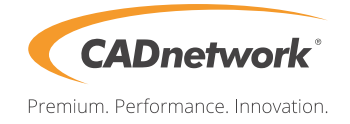

4. Start the render by clicking **Render > Team Render to Picture Viewer...** You should see messages in your Team Render Client console stating the download of the scene, any scene assets and starting of the render.

| ٩                                                                                                    | CINEMA 4D Team Render Client – 🗖                                                                                                    | ×                |
|----------------------------------------------------------------------------------------------------|----------------------------------------------------------------------------------------------------|------------------|
| 🎆 Machine View 🔍 🗢                                                                                                    |                                                                                                    | 8 8              |
| <ul> <li>Local Machine<br/>Your Machine renders for PETER-PO</li> <li>PETER-PC<br/>Online, Verified Me, Shared</li> </ul> | document is activated: 000006F2355CC60<br>document is activated: 000006F2355CC60<br>2015/02/11 12:36:17 Service Local Machine was moved to the offline list<br>2015/02/11 12:36:17 Peter-PC:5401<br>2015/02/11 12:36:17 I Peter-PC:5401<br>2015/02/11 12:36:17 Service Local Machine was moved to the online list<br>2015/02/11 12:36:17 Service Local Machine was moved to the online list<br>2015/02/11 12:36:17 Service Detale Machine was moved to the online list<br>2015/02/11 12:36:17 Service PETER-PC was moved to the online list<br>2015/02/11 12:47:50 Received Render-Job from machine PETER-PC<br>2015/02/11 12:47:50 Created Asset 'Bathroom.c4d'<br>2015/02/11 12:47:50 Start Rendering for Machine PETER-PC<br>2015/02/11 12:47:50 Start Rendering for Machine PETER-PC<br>2015/02/11 12:47:50 Start Rendering for Machine PETER-PC<br>2015/02/11 12:47:50 Created Asset 'mirrow.jpg'<br>2015/02/11 12:47:50 Downloaded mirrow.jpg'<br>2015/02/11 12:47:50 Oreated Asset 'orangewall.jpg'<br>2015/02/11 12:47:50 Created Asset 'orangewall.jpg'<br>2015/02/11 12:47:50 Downloaded mirrow.jpg in 0.027 seconds<br>2015/02/11 12:47:52 Created Asset 'abnic2.jpg'<br>2015/02/11 12:47:52 Created Asset 'abnic2.jpg in 0.026 seconds<br>2015/02/11 12:47:52 Created Asset 'abnic2.jpg in 0.022 seconds<br>2015/02/11 12:47:52 Created Asset 'rathriz2.jpg'<br>2015/02/11 12:47:52 Created Asset 'rathriz2.jpg'<br>2015/02/11 12:47:52 Created Asset 'rathriz2.jpg'<br>2015/02/11 12:47:52 Created Asset 'rathriz2.jpg'<br>2015/02/11 12:47:52 Created Asset 'rathriz2.jpg'<br>2015/02/11 12:47:52 Created Asset 'rathriz2.jpg'<br>2015/02/11 12:47:52 Created Asset 'picture6.jpg in 0.023 seconds<br>2015/02/11 12:47:52 Created Asset 'picture6.jpg in 0.023 seconds<br>2015/02/11 12:47:52 Created Asset 'picture6.jpg in 0.023 seconds<br>2015/02/11 12:47:52 Downloaded picture7.jpg in 0.023 seconds<br>2015/02/11 12:47:52 Created Asset 'picture3.jpg'<br>2015/02/11 12:47:52 Created Asset 'picture3.jpg in 0.023 seconds<br>2015/02/11 12:47:52 Downloaded picture5.jpg in 0.023 seconds<br>2015/02/11 12:47:52 Downloaded picture5.jpg in 0.023 seconds<br>2015/02/11 12:47:52 Created Asset 'picture5.jpg in 0.0 | sole Preferences |
|                                                                                                    |                                                                                                    |                  |

**C4D to Arnold** has to be installed and Arnold license has to be setup properly **on all client machines**. Besides Team Render workflow for Arnold does not require any custom setup.